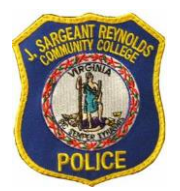

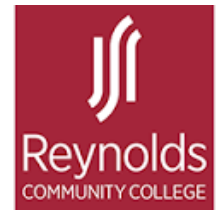

## **ID Photo Upload Process**

#### FROM A COMPUTER:

1. Use the link <u>https://get.cbord.com/reynolds</u> to log into your account.

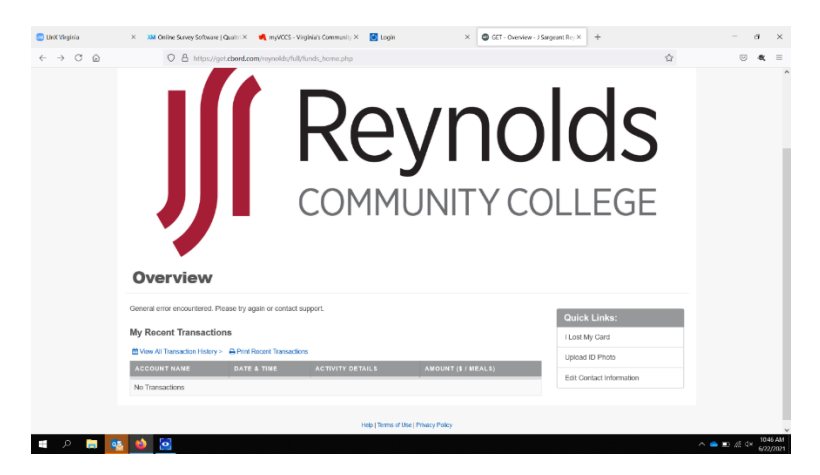

2. Click the "Upload ID Photo" link under Quick links.

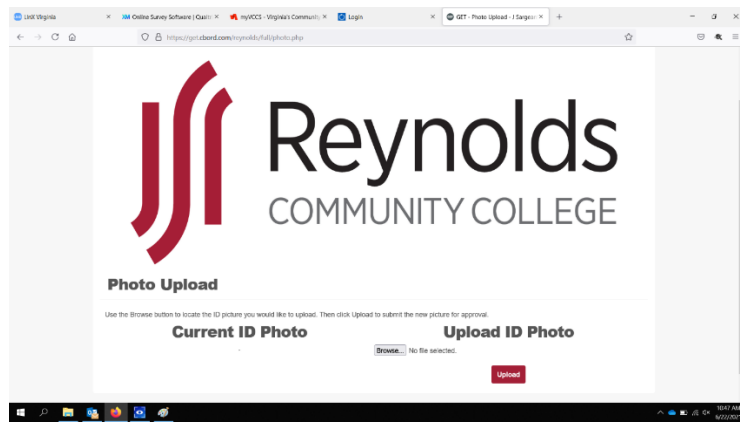

3. Upload a photo from a file or take a photo using an integrated camera or a camera connected to your computer via USB.

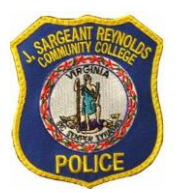

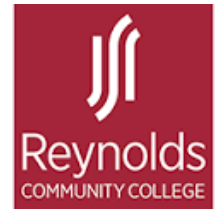

#### **Reynolds Community College Department of Police** 1651 East Parham Road P.O. Box 85622 Richmond, VA 23285-5622

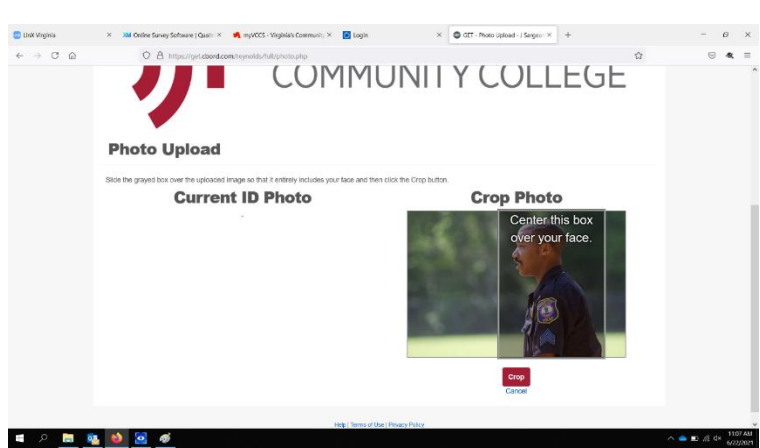

4. Crop your photo by dragging the box over your photo.

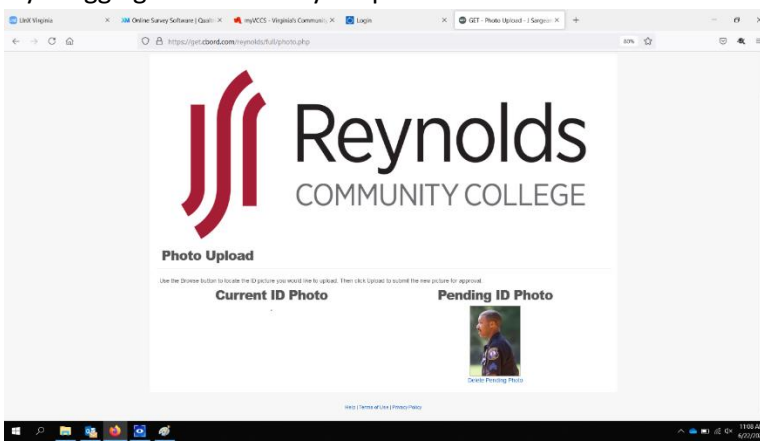

- 5. Upload your photo for approval.
- 6. Schedule your ReynoldsID appointment with Reynolds Community College Department of Police to pick up your ReynoldsID.

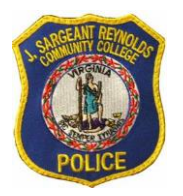

**Reynolds Community College Department of Police** 1651 East Parham Road P.O. Box 85622 Richmond, VA 23285-5622

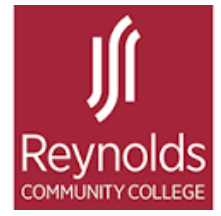

# MOBILE PROCESS

1. Download "Get" mobile from the Apple App Store or the Google Play Store

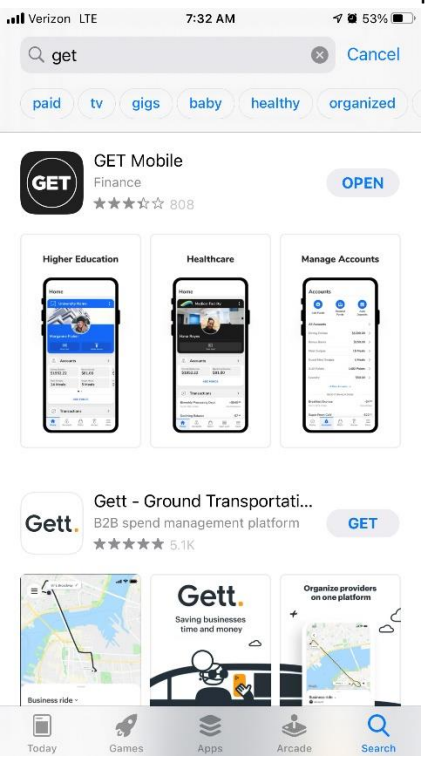

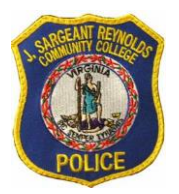

**Reynolds Community College Department of Police** 1651 East Parham Road P.O. Box 85622 Richmond, VA 23285-5622

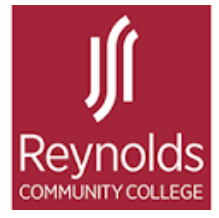

2. Access your account with your VCCS credentials and create a pin number.

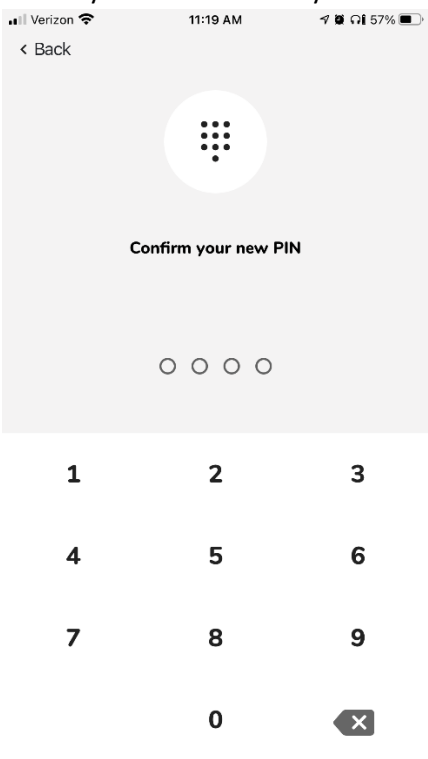

3. Access "Settings" from the "Home" Screen.

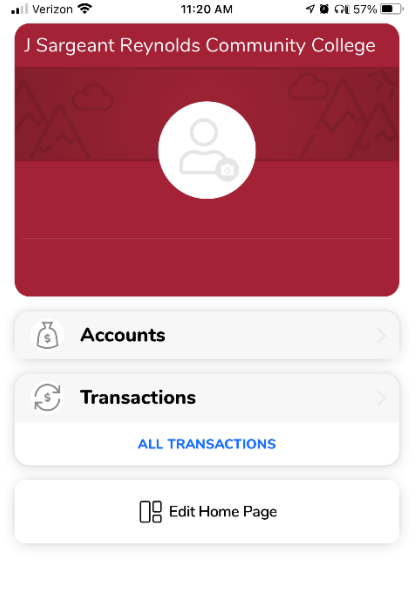

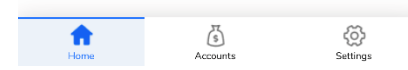

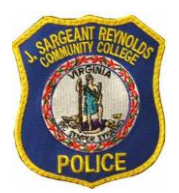

### **Reynolds Community College Department of Police**

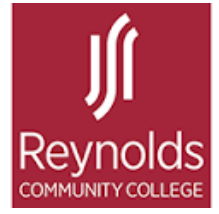

- 1651 East Parham Road P.O. Box 85622 Richmond, VA 23285-5622
- 4. To upload a photo image, tap "Update Photo" and follow the prompts to submit your ReynoldsID photo for review.

| 📶 Verizon 🗢            | 11:21 AM<br>Settings            | 4 🕷 Al 57% 🔳 |
|------------------------|---------------------------------|--------------|
| YOUR CARD              |                                 |              |
| Willia<br>J Sargea     | m E. Judon<br>nt Reynolds Commu | nity College |
| Update photo           |                                 | >            |
| Report card as         | lost                            | >            |
| ACCOUNT                |                                 |              |
| Email & Phone          | Number                          | >            |
| ingerprint Fingerprint |                                 |              |
| Change PIN             |                                 | >            |
| Saved Address          | ses                             | >            |
| PREFERENCES            |                                 |              |
| Edit Home              |                                 | >            |
| FEEDBACK & SUPPO       | RT                              |              |
| (?) Help               |                                 | >            |
| Home                   | Accounts                        | Settings     |

5. Schedule your ReynoldsID appointment with Reynolds Community College Department of Police to pick up your ReynoldsID.